W Repozytorium UJ <u>https://ruj.uj.edu.pl/</u> należy odszukać publikację za pomocą dostępnej w systemie wyszukiwarki.

| REPOZYTORIUM UNIWERS                                                      | YTETU JAGIELLOŃSKIEGO                     |                                |                           | AAA                                                       | <del>•</del> *     | EN 💥             |
|---------------------------------------------------------------------------|-------------------------------------------|--------------------------------|---------------------------|-----------------------------------------------------------|--------------------|------------------|
| Unia Europejska<br>Europejski Fundusz<br>Rozwoju Regionalnego             | UNIWERSYTET<br>JAGIELLOŇSKI<br>W KRAKOWIE | leks autorski Zbiory i kolekcj | je                        |                                                           | PO                 | мос              |
| 101215 artykułów                                                          | 11167 monografii 5858                     | B7 rozdziałów 1254 cz          | asopisma Kon<br>dnia 5 st | aktualności<br>nunikat Mini<br>ycznia 2024<br>czasonism r | stra Na<br>r. w sp | auki z<br>orawie |
| Przeszukaj repozytorium           Q <sup>+</sup> Wyszukiwanie zaawansowar | I<br>1e                                   |                                | konfere                   | nzowanych n<br>ncji międzyr                               | nateria            | ałów z<br>owych  |
| ZBIORY REPOZYTORIUM                                                       |                                           |                                |                           |                                                           |                    |                  |
|                                                                           | 9                                         |                                |                           | the s                                                     |                    | }_e<br>No        |

Następnie na liście wyników należy kliknąć w tytuł publikacji:

| REPOZYTORIUM UNIWERSYTE                                       | TU JAGIELLOŃSKIEGO 🖬 🗚 😚 EN 💥                                                                                                    |   |
|---------------------------------------------------------------|----------------------------------------------------------------------------------------------------|---|
| Unia Europejska<br>Europejski Fundusz<br>Rozwoju Regionalnego | UNIWERSYTET<br>JAGIELLOŇSKI Indeks autorski Zbiory i kolekcje POMOC                                                                                                    |   |
| Strona główna 🔸 Szukaj                                        |                                                                                                    |   |
| ≂ Filtry<br>DATA ▼                                            | W repozytorium       "Zarządzanie zasobami dokumentów elektronicznych w instytucjonalnych repozytoriach akademickich"       Q         Q* Wyszukiwanie zaawansowane       1 - 7 z 7       Image: The second second                                                                                                    | • |
| TYP V                                                         |                                                                                                    |   |
| AUTOR V                                                       | Zarządzanie zasobami dokumentów elektronicznych w<br>instytucjonalnych repozytoriach akademickich                                                                                                    |   |
| JĘZYK ▼                                                       | 1 2019<br>kiażka monografia                                                                                                    |   |
| JEDNOSTKA V<br>CZASOPISMO V                                   | <ul> <li>▲ (1) ▲ (1) ▲ (1</li></ul> |   |

W wyświetlonym widoku szczegółowym publikacji należy przejść do zakładki "Pełny widok metadanych":

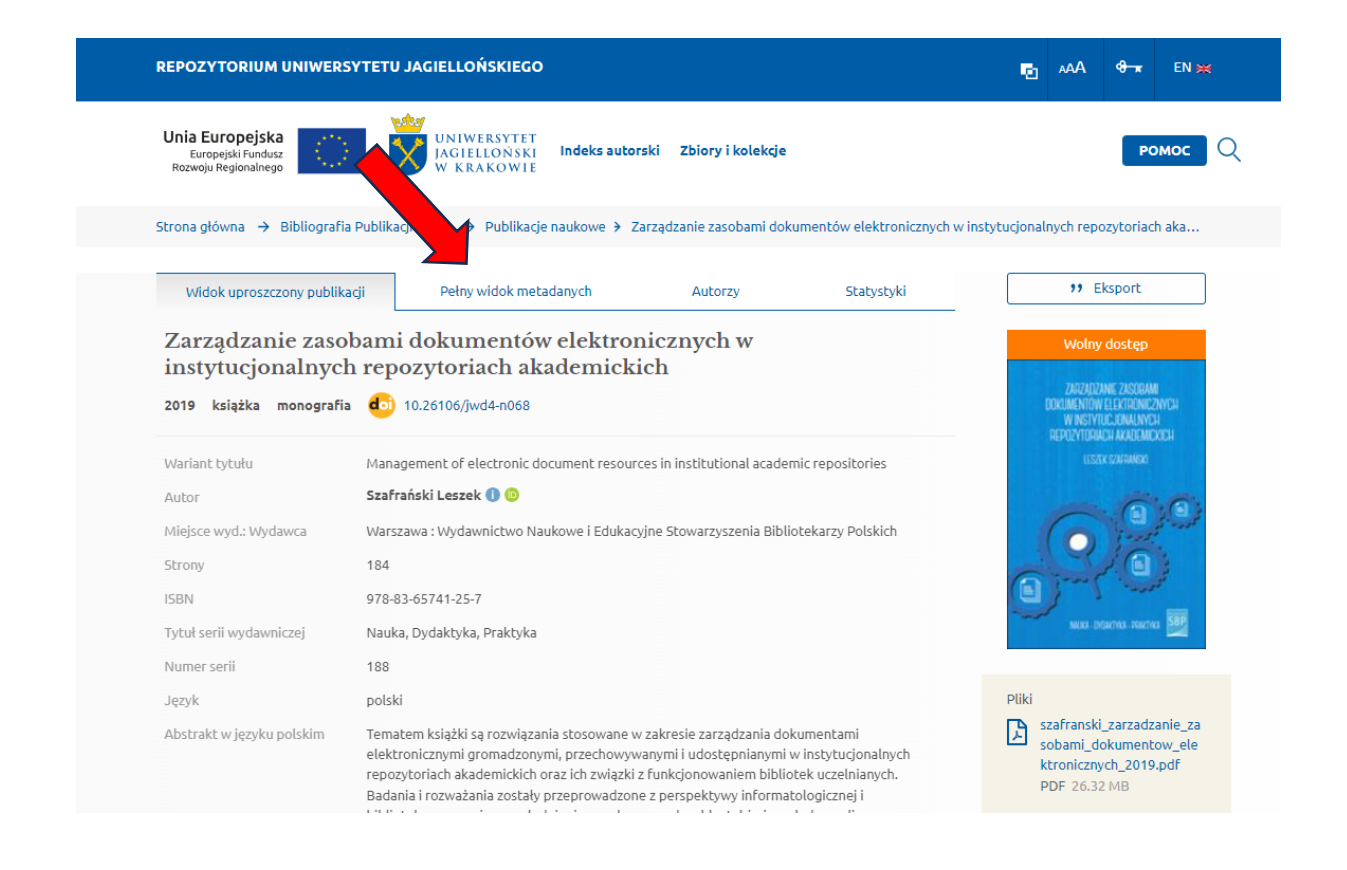

W zakładce "Pełny widok metadanych" należy odszukać pole dc.identifier.uri i odczytać ID publikacji (wskazane strzałką na zrzucie ekranu poniżej).

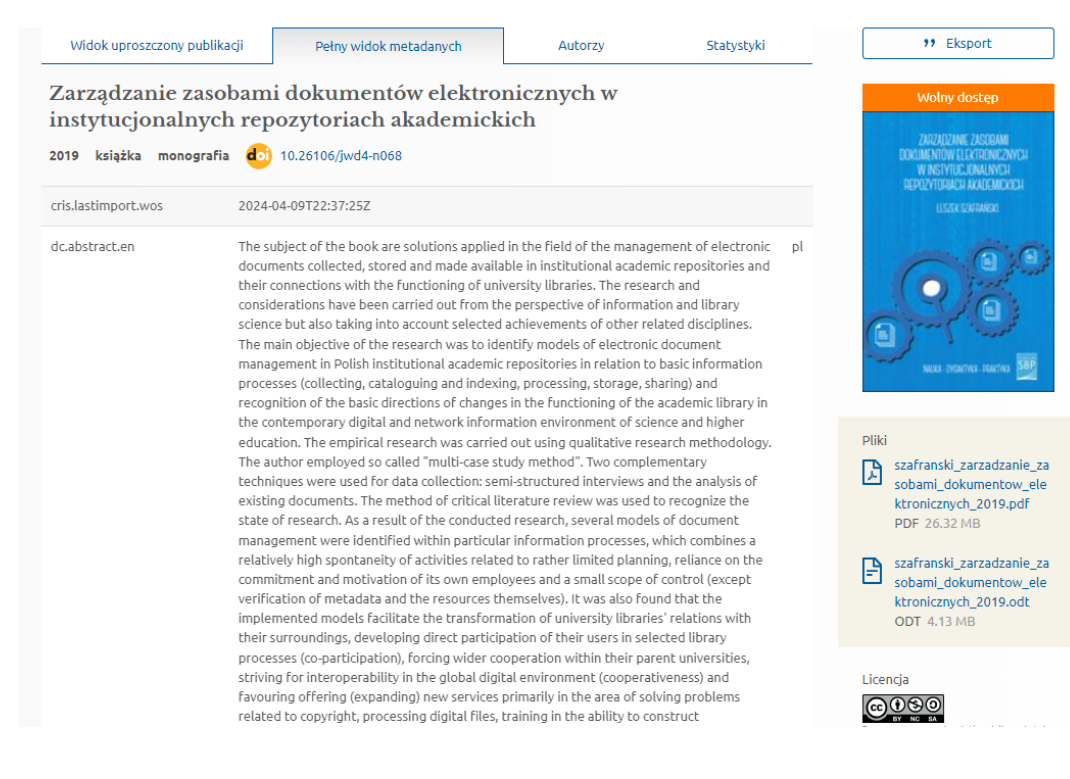

| dc.affiliation              | Wydział Zarządzania i Komunikacji Społecznej                                      | pl |
|-----------------------------|-----------------------------------------------------------------------------------|----|
| dc.contributor.author       | Szafrański, Leszek - 140230                                                       | pl |
| dc.date.accessioned         | 2019-03-19T14:06:13Z                                                              |    |
| dc.date.available           | 2019-03-19T14:06:13Z                                                              |    |
| dc.date.issued              | 2019                                                                              | pl |
| dc.date.openaccess          | 6                                                                                 |    |
| dc.description.accesstime   | po opublikowaniu                                                                  |    |
| dc.description.physical     | 184                                                                               | pl |
| dc.description.publication  | 11                                                                                | pl |
| dc.description.series       | Nauka, Dydaktyka, Praktyka                                                        |    |
| dc.description.seriesnumber | 188                                                                               |    |
| dc.description.version      | ostateczna wersja wydawcy                                                         |    |
| dc.identifier.doi           | 10.26106/jwd4-n068                                                                | pl |
| dc.identifier.isbn          | 978-83-65741-25-7                                                                 | pl |
| dc.identifier.project       | ROD UJ / OP                                                                       | pl |
| dc.identifier.uri           | https://ruj.uj.edu.pl/xmlui/handle/item/70845                                     |    |
| dc.language                 | pol                                                                               | pl |
| dc.pubinfo                  | Warszawa : Wydawnictwo Naukowe i Edukacyjne Stowarzyszenia Bibliotekarzy Polskich | pl |